#### Update your Chromebook

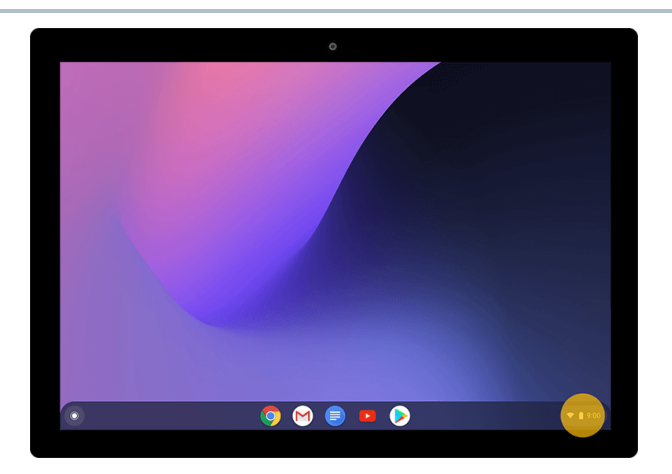

Step 1 of 6

When you're connected to the internet, your Chromebook automatically checks for and downloads updates.To check for updates yourself, at the bottom right, select the time.

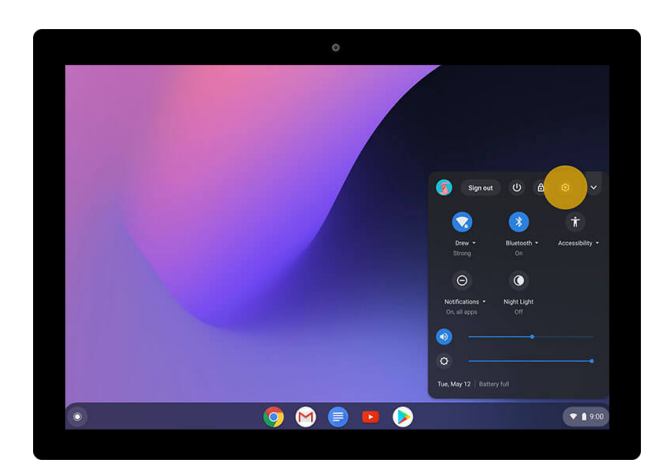

Step 2 of 6 Select Settings (3).

| Q. Search settings           |                                                                                                    |
|------------------------------|----------------------------------------------------------------------------------------------------|
|                              |                                                                                                    |
| Network                      |                                                                                                    |
| Wi-Fi<br>Drew                | •                                                                                                    |
| Mobile data<br>No network    |                                                                                                    |
| Add connection               | *                                                                                                    |
| Bluetooth                    |                                                                                                    |
| * Bluetoeth<br>On            |                                                                                                    |
| Connected devices            |                                                                                                    |
| Google Pixel 4 XL<br>Enabled | •                                                                                                    |
| You and Google               |                                                                                                    |
|                              | Win Win W |

## Step 3 of 6

On the left, select About Chrome OS.

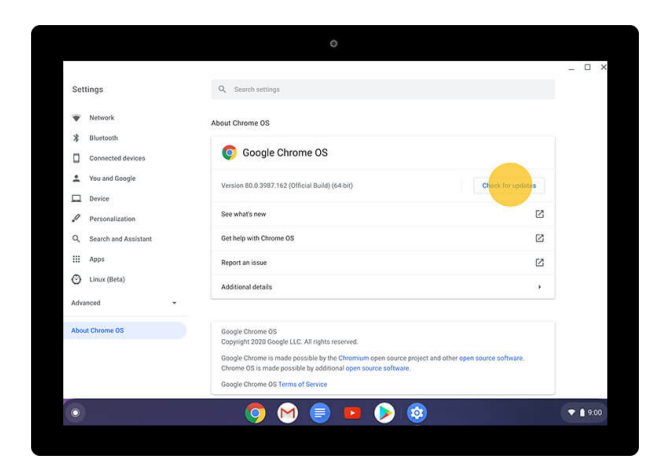

## Step 4 of 6

Under "Google Chrome OS," you'll see which version of the Chrome operating system your Chromebook is using.Select **Check for Updates**.

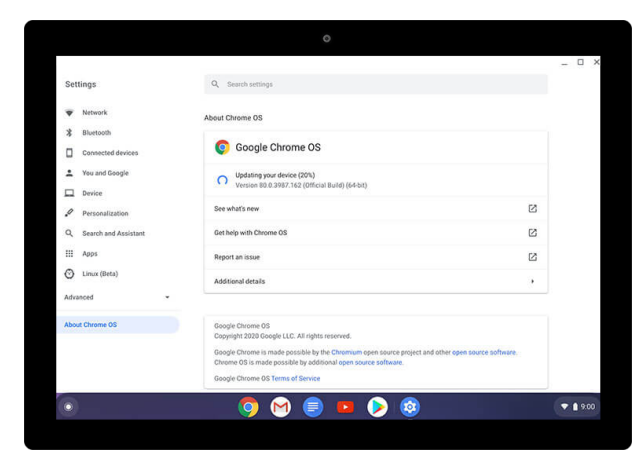

### Step 5 of 6

If an update is available, it will start to download automatically.

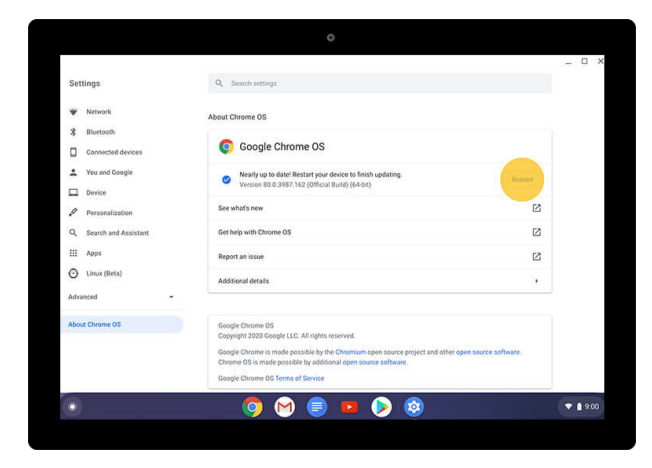

# Step 6 of 6

After your download is done, select **Restart** to finish the update.

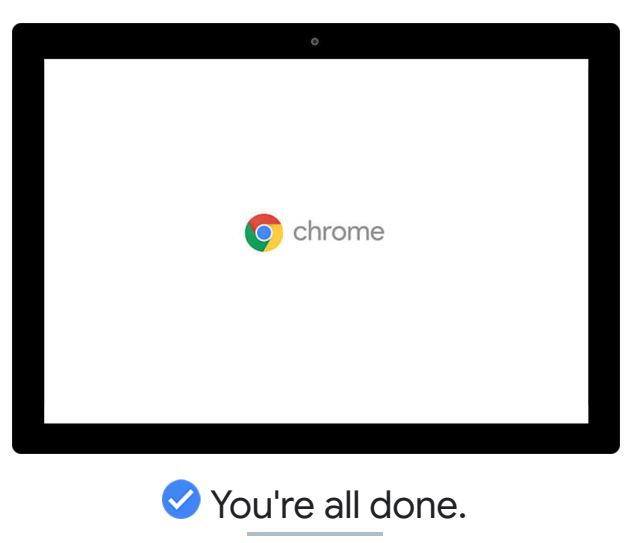

Now you know how to update your Chromebook.

Google